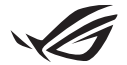

# Guida alla configurazione di Keystone II

La Keystone (chiave NFC) permette di accedere alle impostazioni personalizzate e attivare le funzioni supportate. Le impostazioni di Keystone possono essere modificate tramite l'app Armoury Crate, le impostazioni modificate dopo aver associato la Keystone saranno collegate a questa Keystone.

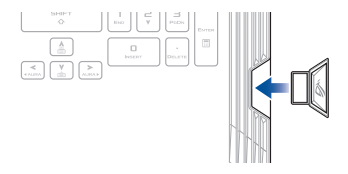

## Associare la Keystone al vostro ASUS Account

Inserite la Keystone e avviate l'app Armoury Crate, nel menu principale andate su Dispositivo > Keystone, quindi selezionate Associa utente. Ad associazione completata potrete iniziare a personalizzare le impostazioni per la Keystone.

| Amoury Cole          |                                                                                                    |                               |              |
|----------------------|----------------------------------------------------------------------------------------------------|-------------------------------|--------------|
| =                    | Keystone                                                                                                    |                               |              |
| Home                 |                                                                                                    |                               |              |
|                      |                                                                                                    |                               |              |
| Device :             | Mater user your A020 Answerd is lowed to the traphone. This will match advected upon its Answerg<br>Colds allow you for inclusion. The hypothese configurations used in this Department and also per invess<br>meeting in Direct on work. |                               |              |
| 🛆 AURA Syn:          |                                                                                                    | Dodad Say                     | Bind account |
| Game Library         |                                                                                                    |                               |              |
| to Scenario Profiles |                                                                                                    | Docked Keystone Behavior      |              |
| <i>4</i>             |                                                                                                    | Apply custom lighting effects |              |
| featured             |                                                                                                    | Trigger sound                 |              |
| TEL News             |                                                                                                    |                               |              |
|                      |                                                                                                    | Quick Access                  |              |

NOTA: Una Keystone può essere associata ad un solo ASUS Account. Se avete già associato la Keystone al vostro ASUS Account l'opzione Associa utente non sarà disponibile.

## Personalizzazione della Keystone

#### IMPORTANTE!

- · Il Notebook PC deve essere connesso a Internet.
- · Assicuratevi di aver inserito la Keystone prima di modificare le seguenti impostazioni.

### Comportamento con Keystone inserita

Cliccate per attivare/disattivare le funzioni opzionali che possono essere abilitate quando la Keystone è inserita nello slot.

### Accesso rapido

Questo menu vi permette di usare la Keystone per attivare funzioni selezionate quando inserite e rimuovete la Keystone.

#### Inserisci Keystone

- 1. Cliccate su off per attivare Inserisci Keystone.
- Cliccate sulla funzione che volete abilitare, potrete personalizzarla selezionando le opzioni dal menu a discesa o dal menu pop-up.

NOTA: Prima di abilitare Ricorda il mio utente e ripristina le configurazioni di sistema, devi:

- 1. Associare la Keystone al tuo ASUS Account.
- Eseguire un backup del profilo di sistema andando su Centro utente dal menu principale di Armoury Crate. Eseguite l'accesso al vostro ASUS Account e selezionate Backup e ripristino automatici nel profilo dell'utente.

| Arrowy Cole           |                          | - a × |
|-----------------------|--------------------------|-------|
| ≡                     | User Center              |       |
| 1 Home                |                          |       |
| Device                |                          |       |
| 🛆 AURA Sync           | ASUS_ROG                 |       |
| Game Library          | Email<br>abi, ragewa con |       |
| ††† Scenario Profiles | Last Login Time          |       |
| 🛷 featured            | 2/5/2109 12.3008 AM      |       |
| News                  | Vuto-Backup and Restore  |       |

#### **Rimuovi Keystone**

- 1. Cliccate su off per attivare Rimuovi Keystone.
- 2. Cliccate sulla funzione che volete abilitare.

# **Configurazione di Shadow Drive**

Lo Shadow Drive (Z:) è una partizione nascosta che potete bloccare (nascondere) o sbloccare (rivelare) con il vostro ASUS Account o una Keystone autorizzata (fate riferimento alla sezione) *Autorizza sblocco con chiave*. Scorrete verso il basso nella schermata delle impostazioni di Keystone fino a raggiungere la sezione Shadow Drive.

#### IMPORTANTE!

- · Per usare questa funzione è necessaria una connessione a Internet.
- Prima di utilizzare questa funzione assicuratevi di aver già eseguito la registrazione come membro ASUS. Per ulteriori informazioni visitate il sito https://account.asus.com.

### **Shadow Drive**

Se state usando Shadow Drive per la prima volta selezionate **Attiva Shadow Drive** quindi impostate il vostro ASUS Account come indirizzo di ripristino della password per completare l'attivazione.

#### Stato di Shadow Drive

Per bloccare (nascondere) lo Shadow Drive

Selezionate Blocca e lo Shadow Drive verrà nascosto.

#### Per sbloccare (rivelare) lo Shadow Drive

- 1. Per sbloccare Shadow Drive selezionate Sblocca Shadow Drive.
- Inserite la password del vostro ASUS Account e selezionate OK per sbloccare (rivelare) lo Shadow Drive (Z:).

## Impostazioni di cifratura

#### NOTA:

- La funzione di cifratura è disponibile solamente per i modelli ROG con la versione Windows 10 Professional preinstallata.
- · L'opzione Impostazioni di cifratura è disponibile solamente quando lo Shadow Drive è sbloccato.
- 1. Cliccate su off per attivare Impostazioni di cifratura.
- Inserite la password che volere usare per cifrare lo Shadow Drive e cliccate su Okay per completare la configurazione.

#### IMPORTANTE!

- Assicuratevi di memorizzare e salvare la password di cifratura, se perdete la password non potrete
  recuperare i dati cifrati.
- Le velocità di cifratura e decifratura dipendono dalla dimensione dei dati e dal numero di file salvati su Shadow Drive.

## Autorizza sblocco con chiave

NOTA: La funzione Autorizza sblocco con chiave è disponibile solamente quando il vostro Shadow Drive è sbloccato.

Potete sbloccare (rivelare) lo Shadow Drive con la Keystone autorizzata. Se volete usate Keystone multiple per sbloccare (rivelare) lo Shadow Drive assicuratevi di autorizzare singolarmente ciascuna Keystone.

Per autorizzare Keystone a sbloccare (rivelare) lo Shadow Drive:

#### 1. Selezionate Autorizza.

- 2. Inserite la password del vostro ASUS Account e selezionate OK.
- 3. Selezionate la Keystone che volete autorizzare e cliccate su Okay.

Per rimuovere l'autorizzazione della Keystone a sbloccare (rivelare) lo Shadow Drive:

- 1. Selezionate Autorizza.
- 2. Inserite la password del vostro ASUS Account e selezionate OK.
- 3. Deselezionate la Keystone per la quale volete rimuovere l'autorizzazione e cliccate su Okay.